## Alchemer Survey Gorgias Integration

The Alchemer Gorgias Integration is available as an add-on. If you are interested in purchasing the Gorgias Integration, please contact us for additional information.

At a high-level, Alchemer's integration with Gorgias you to easily:

- Create a new ticket in Gorgias using responses from your survey in Alchemer.
- Push survey data from Alchemer into Gorgias to update a ticket message.

Customer feedback collected through Alchemer seamlessly flows into your Gorgias ticket management systems, reducing data silos and conserving time and resources that would have otherwise been used to create new tickets or manually input feedback into Gorgias tickets.

## Integration Setup

#### Adding an Integration Action

1. Select an existing survey or create a new survey. Then navigate to the Survey Builder.

#### 2. Click "Add New: Action"

| Page 2: Add Page Title                  | > Preview | <b>6</b> 1 | <b>+</b> | 42 | × |
|-----------------------------------------|-----------|------------|----------|----|---|
| Let's add something to this blank page. |           |            |          |    |   |
| Add New: Question Text/Media Action     |           |            |          |    |   |

3. In the Add Action modal, scroll down to Integrations. Then click "Add" for one of your purchased integrations.

| Alchemer               | Support Satisfaction Survey                                | Help                                                                                                    |
|------------------------|------------------------------------------------------------|----------------------------------------------------------------------------------------------------|
| PRODUCTS               | BUILD STYLE TEST SHARE RESULTS - TOOLS -                   |                                                                                                    |
| Survey                 | & Vie                                                      | w Settings 💙 Restore                                                                                                    |
| 🔏 Workflow             |                                                            |                                                                                                    |
| · · .                  | Page 1: Add Page Title       • Previ                       | ew 🖋 🕂 🖆 🗙                                                                                                    |
| TOOLS                  | This question has answer validation Email format expected  | ✓ Edit                                                                                                    |
| 🗹 Design Library 🗸     | 1. Please provide your email address?                      | 伦 Copy<br>× Remove                                                                                                    |
| 🗧 Research Library 🗸 🔇 |                                                            |                                                                                                    |
| C Integrations 🗸       |                                                            |                                                                                                    |
| ACCOUNT                | Add New: Question Text/Media Action                        |                                                                                                    |
| දිරා Account 🗸         |                                                            |                                                                                                    |
| Support Center         | 🖹 Add Page 🛛 📕 Insert Library Item 🎓 Skip/Disqualify Logic |                                                                                                    |
| Au Alchemer University | Thank You Page: Thank You!                                 | Preview     Preview     Preview |

If you haven't purchased any additional integrations, you will see the below screen:

# Integrations Don't see what you're looking for? Explore our integrations

- 4. Select the action you would like to perform. You can either:
  - Create Ticket: Create a new ticket in Gorgias. Jump to section.
  - Update Ticket Message: Update a ticket message in Gorgias. Jump to section.

| Configure Action                |                                    |  |        |
|---------------------------------|------------------------------------|--|--------|
| PRIMARY SETUP LOGIC             | ADVANCED                           |  |        |
| < Back                          |                                    |  |        |
| Select Action                   |                                    |  |        |
| elect the action you would like | e to perform.                      |  |        |
| Create ticket                   | Update ticket message              |  |        |
| Create a ticket in Gorgias      | Update a ticket message in Gorgias |  |        |
|                                 |                                    |  |        |
|                                 |                                    |  |        |
|                                 |                                    |  |        |
|                                 |                                    |  | Cancel |
|                                 |                                    |  |        |

#### Gorgias | Create Ticket

Before configuring the Gorgias | Create Ticket integration action you will need:

- Your Gorgias API credentials
- Fields in this survey that contain the data you want to use to create the Gorgias ticket.

Your browser does not support HTML5 video.

#### 1. Select "Create Ticket"

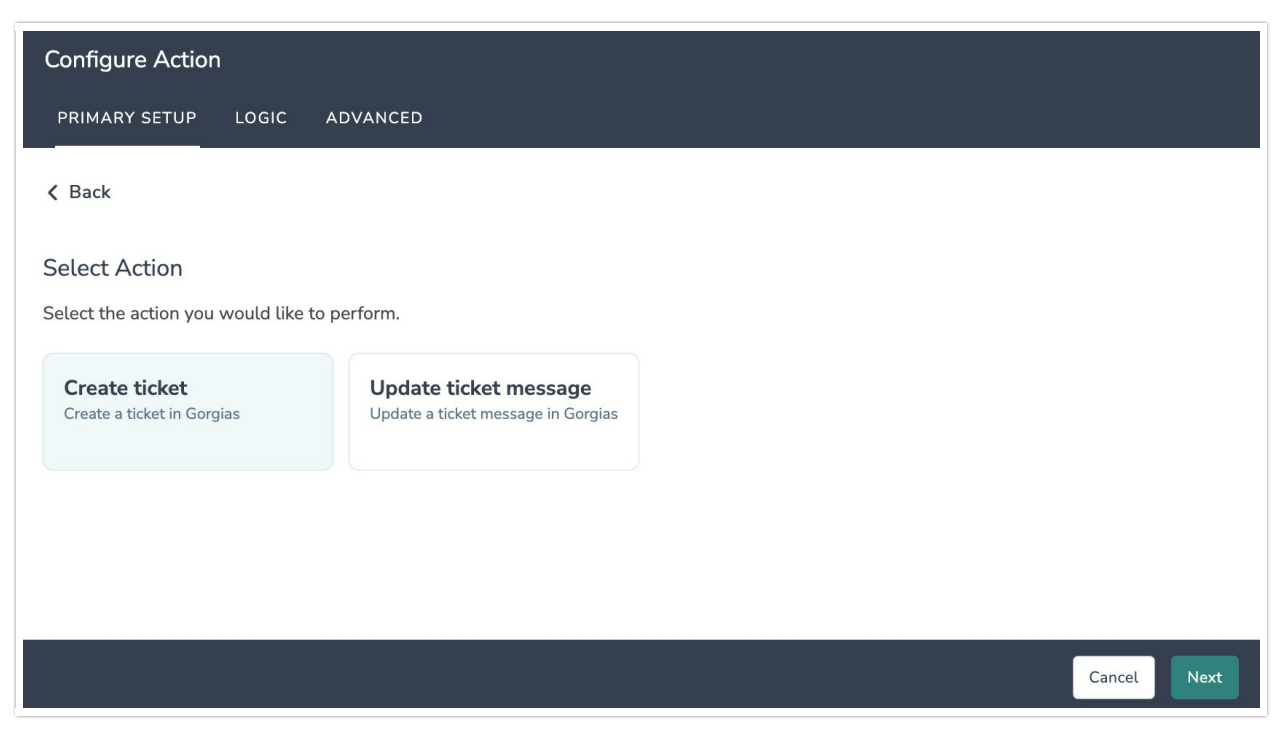

2. Click "Next" on the integration overview screen.

| Configure Action                                                                                                    |          |      |
|----------------------------------------------------------------------------------------------------|----------|------|
| PRIMARY SETUP LOGIC ADVANCED                                                                                                    |          |      |
| Gorgias   Create Ticket<br>Create a Gorgias ticket using info from this survey.                                                                                            |          |      |
| <ul> <li>You will need:</li> <li>Your Gorgias API credentials</li> <li>Fields in this survey that contain the data you want to use to create the Gorgias ticket</li> </ul> |          |      |
| Need help? <u>Learn more</u><br>v240916                                                                                                    |          |      |
| • • • • •                                                                                                    | Previous | Next |

3. In your Gorgias account, copy your Base API URL. This information and your API credentials are available in Settings > REST API in Gorgias.

| Settings 👻                                                            | REST API                                                                                                    |
|-----------------------------------------------------------------------|----------------------------------------------------------------------------------------------------|
| <ul> <li>A Home</li> <li>Q Search</li> <li>▲ Notifications</li> </ul> | We use HTTP basic authentication to authenticate API requests. Below are the parameters you will r to access our API. For more details, please consult our Developer Documentation. |
| 🚔 ACCOUNT                                                             | API Access & Credentials                                                                                                    |
| Sidebar                                                               | Base API URL                                                                                                    |
| Phone numbers                                                         | https:// .gorgias.com/api/                                                                                                    |
| Business hours                                                        |                                                                                                    |
| Satisfaction survey                                                   | Username (your email address)                                                                                                    |
| Billing & usage                                                       | Te Co                                                                                                    |
| Import data                                                           | Password (API Key)                                                                                                    |
| 👤 YOU                                                                 | ••• C Reset                                                                                                    |
| Mana profile                                                          |                                                                                                    |

4. Back in Alchemer, paste your Base API URL. Then authenticate with your Gorgias account by clicking "Add a new account".

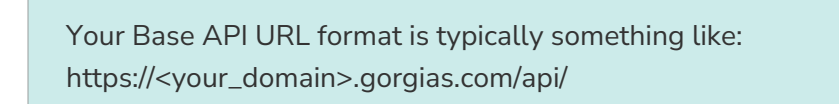

| Configure Action                                                                                                    |               |
|----------------------------------------------------------------------------------------------------|---------------|
| PRIMARY SETUP LOGIC ADVANCED                                                                                                   |               |
| Gorgias   Authentication<br>Enter your Gorgias API credentials. The credential is available in Settings > REST API in Gorgias. |               |
| Gorgias API Base URL*                                                                                                    |               |
| <empty string=""></empty>                                                                                                    |               |
| Gorgias API Base URL is required                                                                                               |               |
| Authenticate with Gorgias                                                                                                    |               |
| Gorgias connected<br>Gorgias trial 4                                                                                           | <b>^</b>      |
| Add a new account                                                                                                    |               |
|                                                                                                    |               |
|                                                                                                    | Previous Next |

5. In the window that appears, name your authentication and then provide your Gorgias API Username and Password.

| Configure Action                                                                                                  |          |
|----------------------------------------------------------------------------------------------------|----------|
| PRIMARY SETUP LOGIC ADVANCED                                                                                      |          |
| Gorgias   Authentication                                                                                          |          |
| Enter your Go<br>Create a new authentication                                                                      | ×        |
| Gorgias AP<br><pre> Your authentication name PRODUCTIONUS:C731671:T1057705's Gorgias account Gorgias API B </pre> |          |
| Authenticate Orgias API Username No value                                                                         |          |
| Gorgias API Password                                                                                              |          |
|                                                                                                    | Previous |
| • • • •                                                                                                    | Previous |

6. Select the fields in this survey that you want to use to set the ticket values in Gorgias.

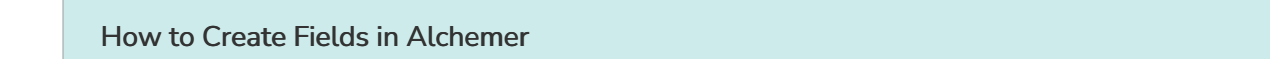

1. Add survey questions that when answered will provide the desired field. (Example: What is the customer email address?)

2. Create a container using a Hidden Value. These Hidden Values can then be mapped to fields in Gorgias.

| RIMARY SETUP LOGIC ADVANCED                                                            |                  |                                                |   |
|----------------------------------------------------------------------------------------|------------------|------------------------------------------------|---|
| lect the fields in this survey you want to use to s<br>e data from this Alchemer field | set the ticket v | alues in Gorgias.<br>To set this Gorgias field |   |
| 1. Input 1 (id: 2)                                                                     | $\sim$           | Gorgias   Ticket   message   sender_email      | ~ |
| 2. Input 2 (id: 3)                                                                     | ~                | Gorgias   Ticket   subject                     | ~ |
| Hidden value 1 (id: 184)                                                               | ~                | Gorgias   Ticket   message   body_html         | ~ |
| Add a new mapping                                                                      |                  | C⊋                                             |   |
|                                                                                        |                  |                                                | _ |

#### Optional: Get Data Back About the Ticket Create Action

After a Gorgias Ticket Create action occurs, data about the action is available for use in your survey. You can map this data back to fields in Alchemer. <u>Ticket ID and Message ID are</u> <u>available fields that you can get back.</u>

For example, if there is an error in the action you can skip the rest of the survey questions for that respondent.

| Edit Action                                                                                                  |                                         |      |
|----------------------------------------------------------------------------------------------------|-----------------------------------------|------|
| PRIMARY SETUP LOGIC ADVANCED                                                                                 |                                         |      |
| Gorgias   Get data back<br>You can get data back aŭjout the update to use in your surve<br>This is optional. | ⊇у.                                     |      |
| Use data from the action                                                                                     | To update this Alchemer survey field    |      |
| Action   Metadata   message                                                                                  | <ul> <li>7. Output 1 (id: 4)</li> </ul> |      |
| Gorgias   Ticket   id                                                                                        | <ul> <li>Ticket ID (id: 256)</li> </ul> | Ŵ    |
| Gorgias   Ticket   message   id                                                                              | Message ID (id: 257)                    |      |
| Add a new mapping                                                                                            |                                         |      |
|                                                                                                    |                                         |      |
|                                                                                                    |                                         |      |
| • • • •                                                                                                    | Previous                                | Next |

7. When complete, click "Save" to finalize the integration. A log of each run result can be found in Individual Responses > Action Log.

| Configure Action                                                                                            |          |      |
|----------------------------------------------------------------------------------------------------|----------|------|
| PRIMARY SETUP LOGIC ADVANCED                                                                                |          |      |
| Gorgias   Setup complete<br>A log of each run result can be found in the Individual Responses > Action Log. |          |      |
| • • • • •                                                                                                   | Previous | Save |

#### Gorgias | Update Ticket Message

Before configuring the Gorgias | Update Ticket Message integration action you will need:

- Your Gorgias API credentials
- A field in this survey that contains the **Ticket ID** of the ticket message you want to update
- A field in this survey that contains the **Message ID** of the ticket message you want to update
- Fields in this survey that contain the data you want to use to update the Gorgias ticket message

To get the Ticket ID and Message ID you will need to first configure a Gorgias Create Ticket action. A full configuration walkthrough for Create Ticket action can be found in the section above.

The integration uses the Ticket ID and Ticket Message ID to know which specific ticket message to update. The Ticket ID and Ticket Message ID need to be available as values in the survey. These are typically saved in Hidden Value Actions as a result of a Create Ticket action or are passed in to the survey in URL variables.

Your browser does not support HTML5 video.

1. Add a Gorgias integration action and then select "Update ticket message".

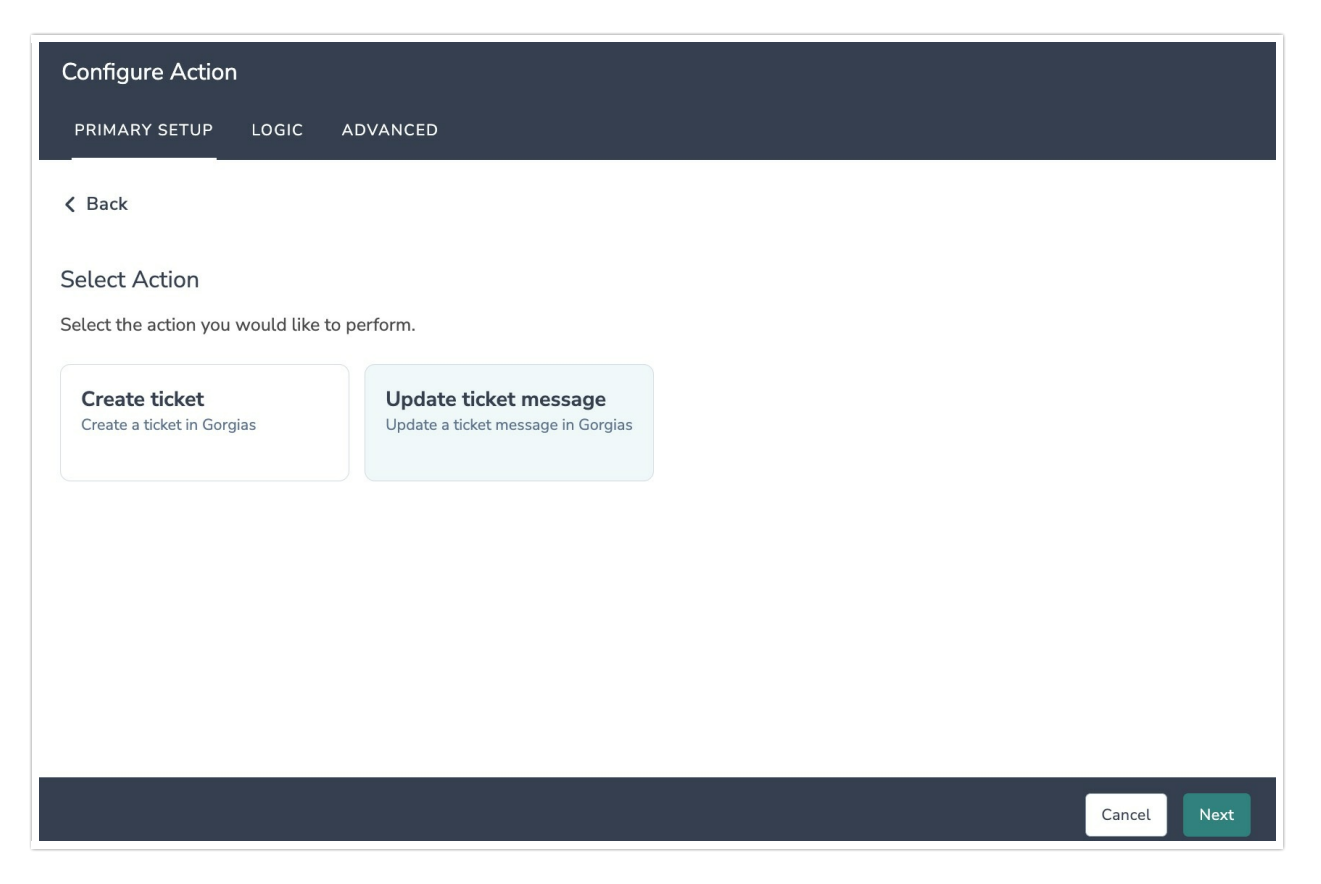

2. Click "Next" on the integration overview screen.

| Configure Action                                                                                                    |          |      |
|----------------------------------------------------------------------------------------------------|----------|------|
| PRIMARY SETUP LOGIC ADVANCED                                                                                                    |          |      |
| Gorgias   Update ticket message<br>Update (replace) an existing ticket message in Gorgias using info from this survey.                                                                                                    |          |      |
| <ul> <li>You will need:</li> <li>Your Gorgias API credentials</li> <li>A field in this survey that contains the Ticket ID of the ticket message you want to update</li> <li>A field in this survey that contains the Message ID of the ticket message you want to update</li> <li>Fields in this survey that contain the data you want to use to update the Gorgias ticket message</li> </ul> |          |      |
| Need help? <u>Learn more</u><br>v240920                                                                                                    |          |      |
| • • • • •                                                                                                    | Previous | Next |

3. In your Gorgias account, copy your Base API URL. This information and your API credentials are available in Settings > REST API in Gorgias.

| Se            | ettings 👻           | REST API                                                                                                    |
|---------------|---------------------|----------------------------------------------------------------------------------------------------|
| <b>ন</b><br>৫ | Home<br>Search      | We use HTTP basic authentication to authenticate API requests. Below are the parameters you will need<br>to access our API. For more details, please consult our Developer Documentation. |
|               | Notifications       | API Access & Credentials                                                                                                    |
|               | Sidebar             | Base API URL                                                                                                    |
|               | Phone numbers       | https:// .gorgias.com/api/                                                                                                    |
|               | Business hours      |                                                                                                    |
|               | Satisfaction survey | Username (your email address)                                                                                                    |
|               | Billing & usage     | 🖪 Сору                                                                                                    |
|               | Import data         | Password (API Key)                                                                                                    |
| •             | YOU                 | C Reset                                                                                                    |
|               | Veue profile        |                                                                                                    |

4. Back in Alchemer, paste your Base API URL. Then authenticate with your Gorgias account by clicking "Add a new account".

| Your Base API URL format is typically something like:<br>https:// <your_domain>.gorgias.com/api/</your_domain>                 |     |      |
|----------------------------------------------------------------------------------------------------|-----|------|
| Configure Action<br>PRIMARY SETUP LOGIC ADVANCED                                                                               |     |      |
| Gorgias   Authentication<br>Enter your Gorgias API credentials. The credential is available in Settings > REST API in Gorgias. |     |      |
| Gorgias API Base URL* <pre>     Gorgias API Base URL is required </pre>                                                        |     |      |
| Authenticate with Gorgias Gorgias connected Gorgias trial 4                                                                    | ^   | ]    |
| Add a new account                                                                                                    |     |      |
| Previo                                                                                                    | bus | Next |

5. In the window that appears, name your authentication and then provide your Gorgias API Username and Password.

| Configure Act                                                                                                    | tion                                                                       |               |
|----------------------------------------------------------------------------------------------------|----------------------------------------------------------------------------|---------------|
| PRIMARY SETU                                                                                                    | P LOGIC ADVANCED                                                           |               |
| Gorgias   Au                                                                                                    | uthentication                                                              |               |
| Gorgias AP                                                                                                    | reate a new authentication                                                 | ×             |
| <empty str<="" th=""><th>pur authentication name<br/>PRODUCTIONUS:C731671:T1057705's Gorgias account</th><th></th></empty> | pur authentication name<br>PRODUCTIONUS:C731671:T1057705's Gorgias account |               |
| Authenticate                                                                                                    | Gorgias API Username                                                       |               |
| Gorgias<br>Gorgia                                                                                                    | No value                                                                   |               |
|                                                                                                    | Pre                                                                        | evious        |
| • • • •                                                                                                    |                                                                            | Previous Next |

6. Select the fields in your survey that contain the Ticket ID and Message ID of the ticket message you want to update. Map those fields to the Ticket ID and Message ID fields in Gorgias.

| Edit Action                                                                                       |         |                                                                |   |      |
|---------------------------------------------------------------------------------------------------|---------|----------------------------------------------------------------|---|------|
| PRIMARY SETUP LOGIC ADVANCED                                                                      |         |                                                                |   |      |
| Gorgias   Select ticket message<br>Select the fields in this survey that contain the Ticket ID an | nd Mess | age ID of the ticket message you want to <mark>up</mark> date. |   |      |
| Match this Alchemer field value                                                                   |         | to this Gorgias field                                          |   |      |
| Ticket ID (id: 256)                                                                               | ~       | Gorgias   Ticket   id                                          | ~ |      |
| Message ID (id: 257)                                                                              | ~       | Gorgias   Ticket   message   id                                | ~ |      |
| Add a new mapping                                                                                 | G       |                                                                |   |      |
| Ticket ID and Message ID are both required                                                        |         |                                                                |   |      |
|                                                                                                   |         |                                                                |   |      |
|                                                                                                   |         |                                                                |   |      |
|                                                                                                   |         |                                                                |   |      |
|                                                                                                   |         |                                                                |   |      |
|                                                                                                   |         | Previous                                                       |   | Next |

7. Select the field in the survey that you want to use to update the ticket message in Gorgias. Map that field to the message body field in Gorgias.

| How to | Create Fields in A | lchemer |
|--------|--------------------|---------|
|--------|--------------------|---------|

1. Add survey questions that when answered will provide the desired field. (Example: What is the customer email address?)

2. Create a container using a Hidden Value. These Hidden Values can then be mapped to fields in Gorgias.

| Edit Action                                                                                          |                                          |      |
|----------------------------------------------------------------------------------------------------|------------------------------------------|------|
| PRIMARY SETUP LOGIC ADVANCED                                                                         |                                          |      |
| Gorgias   Set message fields<br>Select the fields in this survey you want to use to set the ticket v | values in Gorgias.                       |      |
| Use data from this Alchemer field                                                                    | To set this Gorgias field                |      |
| 5. Textarea 1 (id: 181) ~                                                                            | Gorgias   Ticket   message   body_html ~ | Ŵ    |
| Add a new mapping                                                                                    |                                          |      |
| • • • •                                                                                              | Previous                                 | Next |

#### Optional: Get Data Back About the Ticket Message Update Action

After a Gorgias Message Update action occurs, data about the action is available for use in your survey. You can map this data back to fields in Alchemer.

For example, if there is an error in the action you can skip the rest of the survey questions for that respondent.

| PRIMARY SETUP LUGIC ADVANCED           |              |                                      |        |  |
|----------------------------------------|--------------|--------------------------------------|--------|--|
| Gorgias I Get data back                |              |                                      |        |  |
|                                        |              |                                      |        |  |
| This is optional.                      | your survey. |                                      |        |  |
|                                        |              |                                      |        |  |
| Use data from the action               |              | To update this Alchemer survey field |        |  |
| Action   Metadata   message            | ~            | 8. Output 2 (id: 5)                  | $\sim$ |  |
| Action   Metadata   raw_response       | ~            | 9. Output 3 (id: 6)                  | $\sim$ |  |
| Action   Metadata   formatted_response | $\sim$       | 10. Output 4 (id: 43)                | ~      |  |
| Add a new mapping                      |              |                                      |        |  |
|                                        |              |                                      |        |  |
|                                        |              |                                      |        |  |
|                                        |              |                                      |        |  |
|                                        |              | 13                                   |        |  |
|                                        |              |                                      |        |  |
|                                        |              |                                      |        |  |
|                                        |              |                                      |        |  |

8. When complete, click "Save" to finalize the integration. A log of each run result can be found in Individual Responses > Action Log.

| Configure Action                                                                                            |      |
|----------------------------------------------------------------------------------------------------|------|
| PRIMARY SETUP LOGIC ADVANCED                                                                                |      |
| Gorgias   Setup complete<br>A log of each run result can be found in the Individual Responses > Action Log. |      |
| Previous                                                                                                    | Save |

## Monitoring a Gorgias Integration Action

A log of each run result can be found in Results > Individual Responses > Action Log.

## FAQs

- What permissions do I need within Alchemer to set-up and use the Gorgias integration?
- This integration doesn't fit my use cases, or I want to provide feedback to Alchemer!

**Related Articles**